## (5) メールアドレスの登録・変更

休講情報や、学生呼出情報について、大学側から配信する情報を、個人のメールアドレス (パソコン、スマートフォン)で受信することができます。 大学に来なくても、休講情報などをいち早く確認できますので、ぜひ登録しておきましょう。

■ メールアドレスの設定手順 ■ 自分の名前を確認します。 1) ポータル画面右上の <メール設定>をクリックします。 情報センターさん:前回ログイン 2016/02/25 13:23 IGUnet 自分らしさを発見しよう。) ホー、|メール設定|・オートマップ|ログアウト 時間割 授業評価アンケート 本人情報 授業 就鹏 CU e - Learning 個人トップ Web 教室 (クラスプロファイル) 2016年2月 k 本日 スケジュール 学生呼出 <メール設定>をクリック 教員・部署からの呼び出しです。 日月火水木金土 します。 2) [受信メールアドレス (PC)]、[受信メールアドレス (携帯)]に配信を希望するアドレスを入力し、 <確定>ボタンをクリックします。 ※ 間違ったメールアドレスを入力すると、情報が配信されませんので、注意してください。 🧧 メール設定 取消▶ 受信メールアドレス(PC) xxxxxxx@tgu.ac.jp 受信メールアドレス(携帯) xxxxxxxx@xxxxx.ne.jp 確定▶ メールアドレスを入力します。 PC/スマートフォンの両方入力しておきましょう。 ②クリックします。 (アドレス変更時も同様に各自で変更します。) iPod ᅙ 16:47 3) 「受信メールアドレス (PC) ]、「受信メールアドレス (携帯) ]に **く**受信 (151) 登録したアドレスに、 My TGU. net 確認メールが自動で送付されます。 差出人: システム管理者> 隠す 宛先: My TGU.net > My <u>TGU.net</u> 確認メール 2016年2月24日 16:47 あなたのメールアドレスは正常に登録 されました。 《重要!》 スマートフォンに、 確認メールが届かなかったときは、 「My TGU.net 確認メールが 次頁のメモ欄を参照して、設定を確認してください。 届いているか確認しましょう。

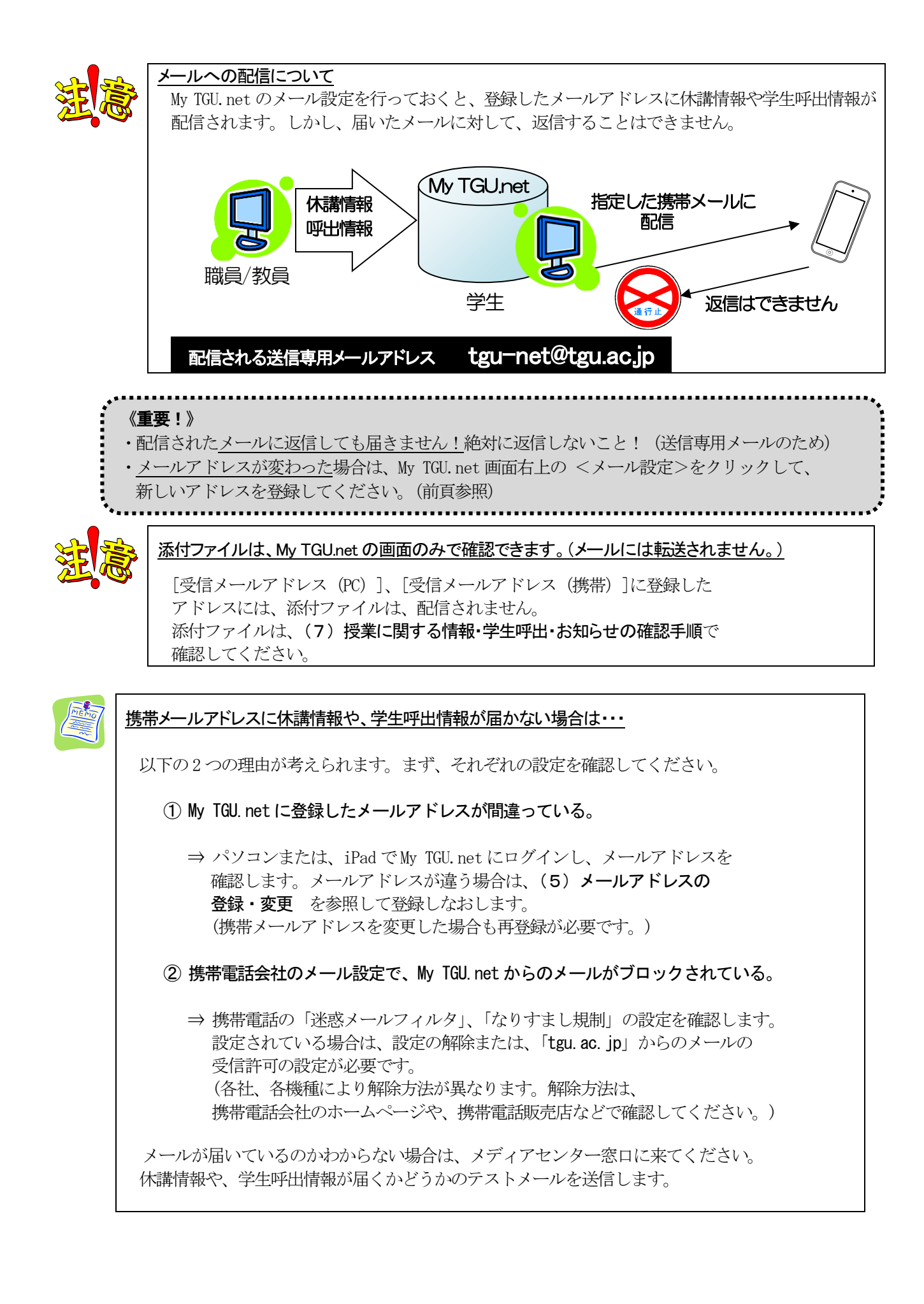